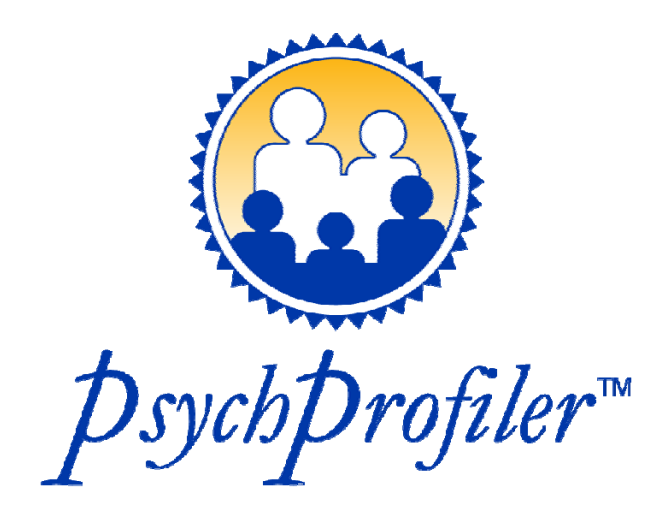

# Software Guide

The *psychprofiler* has been the most widely used Australian psychiatric /psychological / educational global screening instrument since 2004.

© 2014 Langsford, Houghton, Douglas and Strategy West Consulting

## Contents

| Quick Reference Guide to Using the <i>psychprofiler</i>                                | 3   |
|----------------------------------------------------------------------------------------|-----|
| Detailed Guide for Using the <i>psychprofiler</i> to complete an Individual Assessment | . 4 |
| Detailed Guide for Using the <i>psychprofiler</i> Multi-Use Licence                    | 13  |
| Detailed Guide for Using the <i>psychprofiler</i> Single-Use Assessment Token          | 20  |

## Quick Reference Guide to Using the *psychprofiler*

## If your entry point to *psychprofiler* is as a web user to complete an individual assessment then follow these 7 easy steps:

- Use your internet browser and navigate to: <u>http://www.psychprofiler.com/</u> Click on the menu "Complete the *psychprofiler* now" or the "click here" to be redirected to the *psychprofiler* assessment platform.
- 2. Click on Start New Assessment
- 3. Complete details on the person being assessed and the assessment type
- 4. Make payment
- 5. Complete the assessment by responding to the questions
- 6. Provide any other comments that may be relevant to the assessment (e.g. They were involved in a serious car crash three years ago.)
- 7. Receive the assessment report

## If your entry point to *psychProfiler* is as a Multi-Use Licence owner then follow these 3 easy steps to provide an Assessment Token to the person who is to complete the assessment:

- 1. Obtain the *psychprofiler* Multi-Use Licence
- 2. Enter your Multi-Use Licence in the Assessment Platform home page and click 'Go'
- Select the required Assessment (i.e. Child and Adolescent, or Adult), the Assessment Type (i.e. Self, Parent, Teacher, Observer) and other details. Automatically deliver the single-use Assessment Token and hyperlink of the form to the person that is to complete the assessment (e.g. parent, teacher) by including their email address in the designated field.

Alternatively, put your email address in the field and supply the Token separately to them. The Assessment report at the completion of the Assessment Details will be returned to you via email through the email address you enter.

## If your entry point to *PsychProfiler* is after receiving an Assessment Token then follow these 6 easy steps to complete the assessment:

- 1. Obtain the single-use Assessment Token from the Multi-Use Licence owner
- 2. Use your internet browser and navigate to: <u>http://psychprofiler.com/assessment/public/</u> Enter your single-use Assessment Token and click Go
- 3. Complete details on the person being assessed
- 4. Complete the assessment by responding to the questions
- 5. Provide any other comments that may be relevant to the assessment (e.g. They were involved in a serious car crash three years ago.)
- 6. Completion of the assessment, which includes automatically emailing the resultant assessment back to the owner of the Multi-Use Licence.

3

## Detailed Guide for Using the psychprofiler to complete an Individual Assessment

## Step 1: Use your internet browser and navigate to: <u>http://www.psychprofiler.com/</u>

| ← → C □ psychprofiler.com                                                                                                    |                                                                                                    |                                                                                                    |                                                       | 5                                                                |  |  |  |  |
|----------------------------------------------------------------------------------------------------|----------------------------------------------------------------------------------------------------|----------------------------------------------------------------------------------------------------|-------------------------------------------------------|------------------------------------------------------------------|--|--|--|--|
| <i>psych</i> profiler™                                                                                                    | The validity ar<br>CAPP and the<br>profession.<br>Dr Terry de J                                                                                                    | nd reliability checks were thorough, su<br>triangulation method applied. What ar<br>ong, University of Cape Town, Sout  | ch as those pertain<br>1 invaluable contr<br>h Africa | ing to the readability of the ibution it is to the               |  |  |  |  |
| Home<br>Complete the <i>psychprofiler</i> now<br>What does the <i>psychprofiler</i> screen for ?<br>Who can use the <i>psychprofiler</i> ?<br>Benefite of using the <i>DwychDrofiler</i> . | The <i>Psych</i><br>instrument<br>common ps<br>educational                                                                                                    | <i>Drofiler</i> is a reliable and valid<br>that screens for over 20 of t<br>sychiatric, psychological and<br>disorders. | he most                                               | Updated<br>to<br>DSM-5                                           |  |  |  |  |
| Example <i>PsychProfiler</i> Reports<br><i>PsychProfiler</i> Software User Manual<br>About the authors<br>Testimonials                                                                     | Oriented to the <u>DSM-5</u> , the <i>PsychProfiler</i> provides an accessible and afference of the psychprofiler manual diagnosis, intervention and prevention of further mental health or education problems.<br>The <i>PsychProfiler</i> has been developed over the past 15 years, including                                                                                                    |                                                                                                    |                                                       |                                                                  |  |  |  |  |
| Frequently asked questions<br><i>PsychProfiler</i> Costs<br>DSM-IV-TR software install                                                                                                    | <ul> <li>validation against a large mainstream and clinical sample, and has been ut to incorporate the recent advances in the DSM-5 (APA, 2013).</li> <li>The <i>psychProfiler</i> has been the most widely used Australian psychiatric /psychological / educational global screening instrument since 2004.</li> <li>The <i>psychProfiler</i> is now available for completion online. Please click here to be redirected <i>psychProfiler</i> assessment platform.</li> <li>The <i>psychProfiler</i> is suitable for two age groups:</li> </ul> |                                                                                                    |                                                       |                                                                  |  |  |  |  |
| PsychProfiler flyer<br>Refer PsychProfiler to a friend<br>Contact the PsychProfiler                                                                                                    |                                                                                                    |                                                                                                    |                                                       |                                                                  |  |  |  |  |
|                                                                                                    | Child and Ac                                                                                                    | dolescent <i>PsychProfiler</i> (CAPP)                                                                                   | Age Range<br>2-17 years                               | Completion Time<br>20 minutes                                    |  |  |  |  |
|                                                                                                    | Adult <i>Psych</i>                                                                                                    | Drofiler (APP)                                                                                                    | 18+ years                                             | 30 minutes                                                       |  |  |  |  |
|                                                                                                    | Web ver<br>(updated<br>Just <b>\$5</b>                                                                                                    | rsions of the <i>PsychProfiler</i> v.<br>I to DSM-5) are available <u>her</u><br>to complete an assessment.             | 5<br>Re. Ver                                          | In the future<br>iness<br>rsion<br>Enterprise<br>Version<br>IIII |  |  |  |  |

Click on "Complete the *psychprofiler* now", or click on "click here" to be redirected to the *psychprofiler* assessment platform.

4

#### Step 2: Click on Start New Assessment

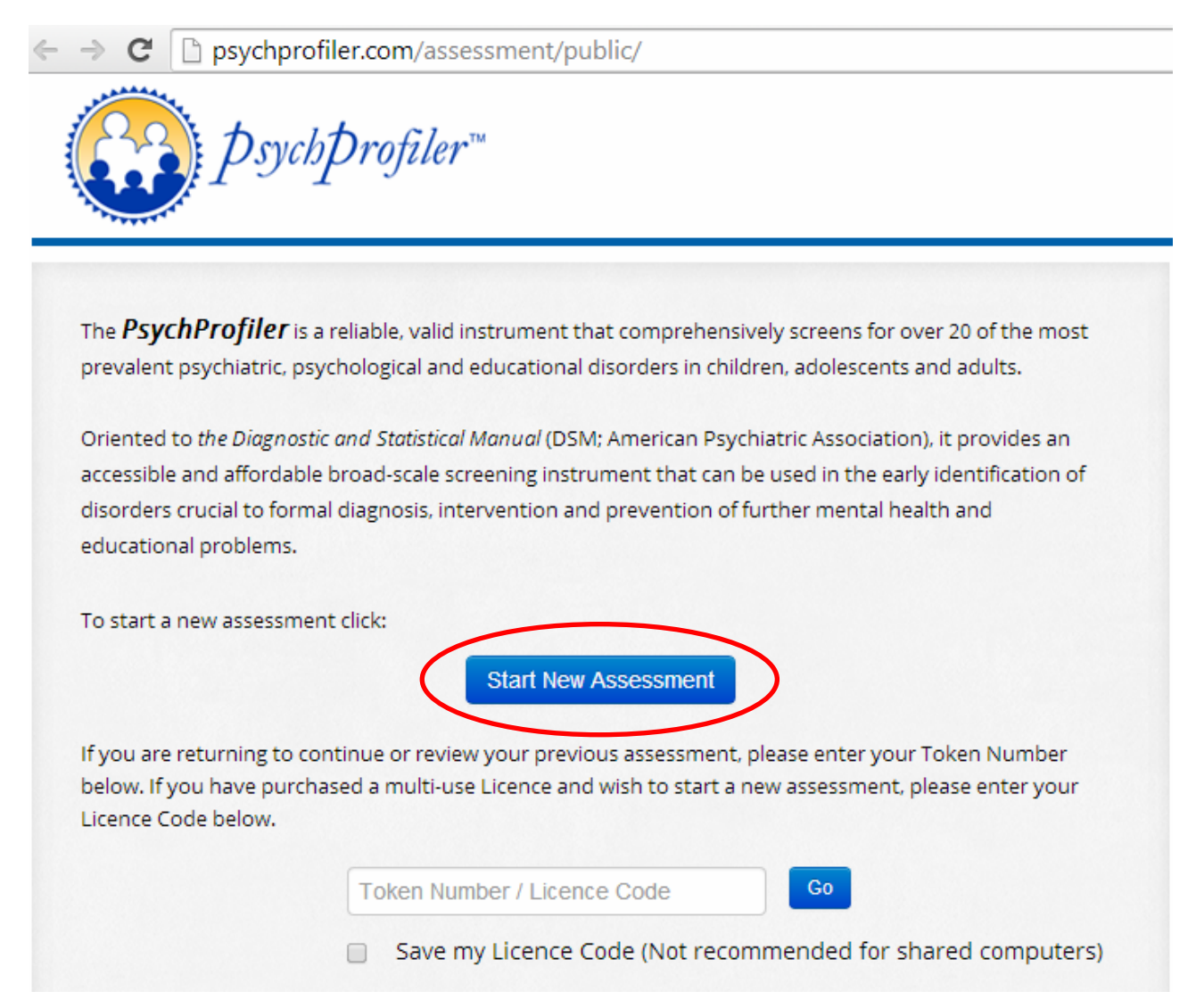

## Step 3: Complete details on the person being assessed and the assessment type

| ←  | $\rightarrow$ C | by psychprofiler.com/assessment/public/index/userdetails | 5 | 0 |
|----|-----------------|----------------------------------------------------------|---|---|
| Ĩ. | 20              | <i>psych</i> profiler™                                   |   |   |

| Assessment:*                        | Child and Adolescent PsychProfiler | v5 (oriented to DSM-5)   | •                 |
|-------------------------------------|------------------------------------|--------------------------|-------------------|
| Assessment Type:*                   | Parent Assessment                  | Phone Number:            | 041122211         |
| Pay:*                               | USD \$5.00                         | Address:                 | 981 Planet Street |
| Question Language:*                 | English •                          |                          | Liverpool         |
| Full Name:                          | Helen Martin                       |                          | Address3          |
| (of the person being assessed)      |                                    |                          |                   |
|                                     |                                    | Parent Name:             | Janet Martin      |
| Date of Birth: ?                    | 10-Aug-2000                        |                          |                   |
| (of the person being assessed)      |                                    | Teacher Name:            | Teacher Name      |
| Gender:                             | Female •                           | School Name:             | School Name       |
| (of the person being assessed)      |                                    |                          |                   |
| Token Email Address: 🤊              | imartin1401@gmail.com              | School Year:             | School Year       |
| (email address to send token)       | ,                                  |                          |                   |
|                                     |                                    | Medical/Health Practice: | Medical           |
| Onfirm Token Email Address:         | jmartin1401@gmail.com              |                          |                   |
| (email address to send token)       |                                    |                          |                   |
| Jse Same Email Address for Fi       | nal Report Email 🛛 🗷               |                          |                   |
| Final Report Email Address:         | jmartin1401@gmail.com              |                          |                   |
| email address to send final report) |                                    |                          |                   |
| Confirm Final Report Email:         | jmartin1401@gmail.com              |                          |                   |
| confirm email to send final report) |                                    |                          |                   |
| Stop Display of Final Report a      |                                    |                          |                   |
| stop bisplay of financepore a       |                                    |                          |                   |

When you have completed the details, click Next.

6

### Step 4: Make payment

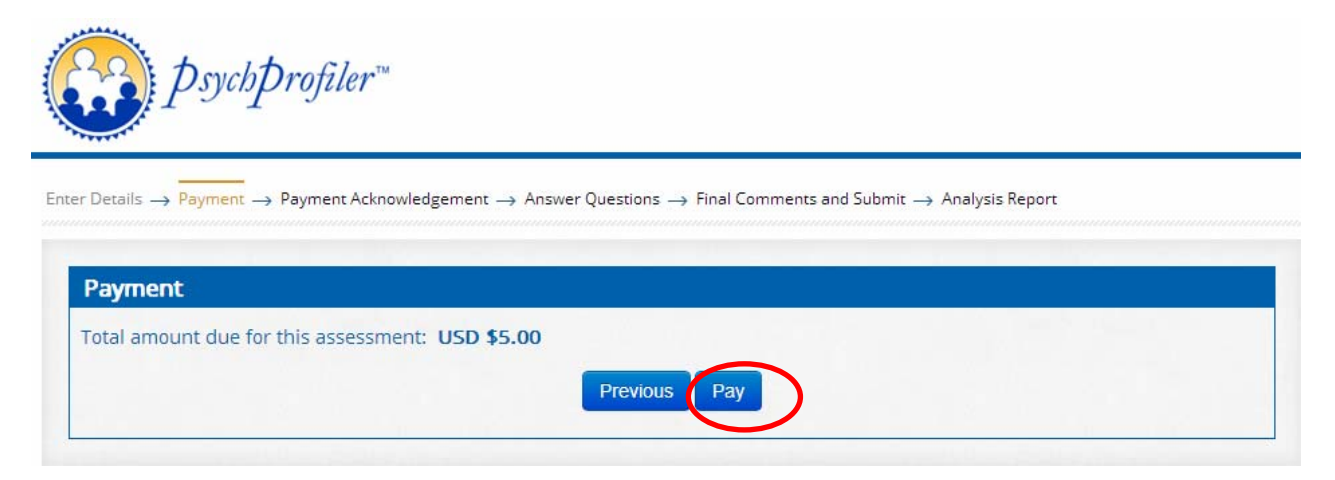

Click Pay. You will then be directed to PayPal for payment.

| Your order su                                                        | mmary                      | Choose a way to pay                                                        |
|----------------------------------------------------------------------|----------------------------|----------------------------------------------------------------------------|
| Descriptions<br>Child and Adolescent PsychProfil                     | Amount                     | Pay with my PayPal account Log in to your account to complete the purchase |
| Item description: Parent Assessm<br>Item price: \$5.00<br>Quantity:1 | ent,                       | Email                                                                      |
| Item total:                                                          | \$5.00<br>Total \$5.00 USD | PayPal password                                                            |
|                                                                      |                            | This is a private computer. What's this?                                   |
|                                                                      |                            | Log In<br>Forgotten your email address or password?                        |
|                                                                      |                            | ▶ Pay with a credit or debit card                                          |
|                                                                      |                            | (Optional) Sign up to PayPal to make your next checkout faster             |
|                                                                      |                            | Cancel and return to Psychological and Educational Consultancy Services.   |
|                                                                      |                            |                                                                            |

Copyright © 1999-2014 PayPal, Inc. All rights reserved.PayPal Australia Pty Limited ABN 93 111 195 389 (AFSL 304962). Any general financial product advice provided in this site has not taken into account your objectives, financial situations or needs.

You may now securely log in to PayPal and make a secure payment.

After payment is made you will receive a confirmation message that will include your Token number. Do not lose this token number as it will allow you to return to the assessment in the future.

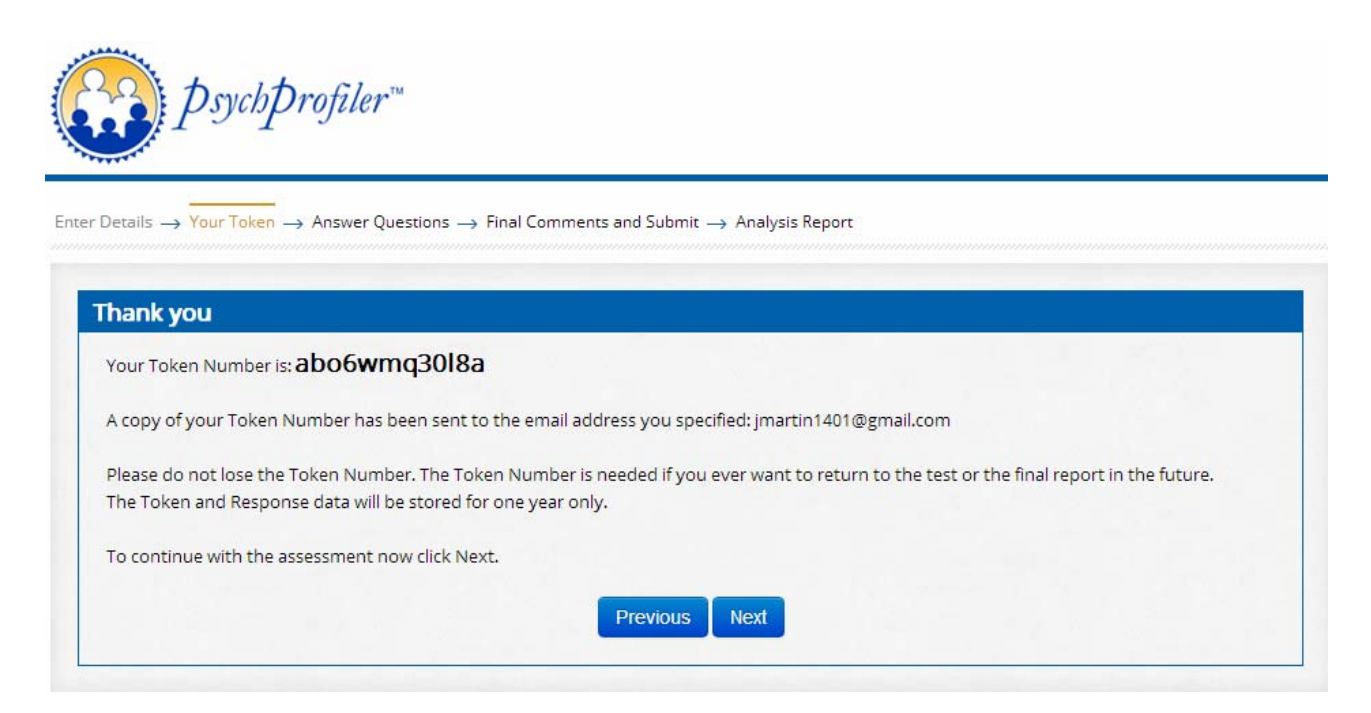

If you provided an email address on the details page then you will also be provided with an email confirmation containing your Token number and a hyperlink to the assessment.

From: PsychProfiler Admin Sent: Sunday, August 17, 2014 7:12 AM To: jmartin1401@gmail.com Subject: PsychProfiler Token

Dear Respondent regarding Helen Martin

You have successfully created a token for the Child and Adolescent PsychProfiler v5 (oriented to DSM-5) Parent Assessment. The Token and Response data will be stored for one year only.

Your Token Number is: abo6wmq3018a

You may click on the following link or paste in into your web browser.

Link:

http://psychprofiler.com/assessment/public/index/checktokendetails/tid/aWkzaTZihzc2ZW I=

Regards PsychProfiler Team.

### Step 5: Complete the assessment by responding to the questions

Enter Details  $\rightarrow$  Your Token  $\rightarrow$  Answer Questions  $\rightarrow$  Final Comments and Submit  $\rightarrow$  Analysis Report

| #  | Question                                                                   | Never<br>0 | Rarely<br>1 | Sometimes<br>2    | Regularly<br>3 | Often<br>4 | Very<br>Often<br>5 | No<br>Response<br>9 |
|----|----------------------------------------------------------------------------|------------|-------------|-------------------|----------------|------------|--------------------|---------------------|
| PI | ease read the following statements and choose the response that bes        | t describe | es how the  | e feelings and be | ehaviours have | e been ove | er the PAST        | MONTH               |
| 13 | Blurts out answers to questions before they have heard the whole question. |            |             | 0                 | 0              | ۲          |                    | 0                   |
| 4  | Takes their anger out on other people.                                     | •          | ۲           | ٥                 | ۲              |            | 0                  | 0                   |
| 5  | Gets muscular tension.                                                     | 0          | 0           | 0                 | 0              | 0          | 0                  |                     |
| 6  | Destroys other people's property.                                          | •          | ۰           | ۰                 | ۲              | •          | ۲                  | 0                   |
| 17 | Leaves home without permission to do so.                                   | 0          | 0           | 0                 | 0              | •          | 0                  | •                   |

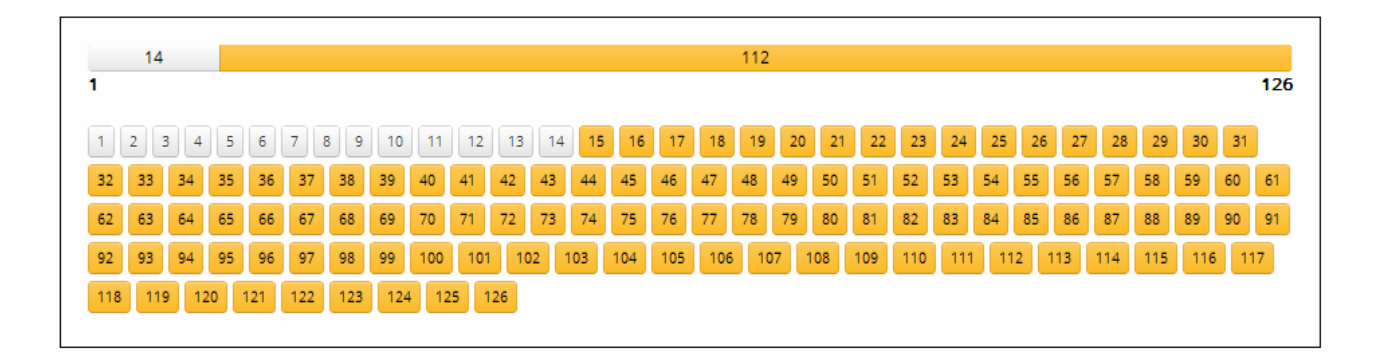

You may enter your response to each question by:

- Using a mouse to click on the radio button
- Entering a value of 0, 1, 2, 3, 4, 5 or 9
- Using the left or right arrows and the enter key.

After answering each question the screen will gently scroll to the next question.

There is no distinction between leaving a question blank and a value of 9 No Response.

None of the questions are mandatory, but obviously the more information you can provide the better the screening outcome.

Progress can be monitored in the area at the bottom of the screen.

When you have completed all responses, click Next.

Should you run out of time you may "Close and Return Later". This will save your data entry. You may return by entering your Token number at Step 2, or by clicking on the hyperlink in the email.

An alternate method of data entry is provided for quick entry when copying responses from a paper copy of the questions into  $p_{sych}p_{rofiler}$ .

 $\mathsf{Enter}\ \mathsf{Details}\ \to\ \mathsf{Your}\ \mathsf{Token}\ \to\ \mathsf{Answer}\ \mathsf{Questions}\ \to\ \mathsf{Final}\ \mathsf{Comments}\ \mathsf{and}\ \mathsf{Submit}\ \to\ \mathsf{Analysis}\ \mathsf{Report}$ 

Method of Response : O Question / Response O Quick Entry

| 00 00 000 |      |       |       |       |       | 007:  | 0/8:  | 089:  | 100:  | 111:  | 122:  | valid responses         |
|-----------|------|-------|-------|-------|-------|-------|-------|-------|-------|-------|-------|-------------------------|
| 02:3 01:  | 3: 4 | 024 : | 035:  | 046 : | 057 : | 068 : | 079:  | 090 : | 101 : | 112:  | 123 : | 0 Never                 |
| 03: 0 014 | 4: 1 | 025 : | 036 : | 047 : | 058 : | 069 : | 080 : | 091 : | 102 : | 113:  | 124 : | 1 Rarely<br>2 Sometimes |
| 04: 0 015 | 5:   | 026 : | 037:  | 048 : | 059 : | 070 : | 081 : | 092 : | 103:  | 114:  | 125 : | 3 Regularly             |
| 05: 1 010 | 5:   | 027 : | 038 : | 049 : | 060 : | 071 : | 082:  | 093 : | 104:  | 115:  | 126:  | 4 Often<br>5 Very Often |
| 06: 4 017 | 7:   | 028 : | 039:  | 050:  | 061 : | 072 : | 083:  | 094 : | 105:  | 116:  |       | 9 No Response           |
| 07: 2 018 | B :  | 029 : | 040 : | 051 : | 062 : | 073 : | 084:  | 095 : | 106:  | 117:  |       | blank No Response       |
| 08:3 019  | 9:   | 030 : | 041 : | 052 : | 063 : | 074:  | 085:  | 096 : | 107:  | 118:  |       |                         |
| 09: 1 020 | D:   | 031 : | 042 : | 053 : | 064 : | 075:  | 086 : | 097 : | 108:  | 119:  |       |                         |
| 10:0 024  | 1:   | 032 : | 043 : | 054:  | 065 : | 076 : | 087:  | 098 : | 109:  | 120:  |       |                         |
| 11:3 022  | 2:   | 033 : | 044 : | 055 : | 066 : | 077 : | 088 : | 099 : | 110:  | 121 : |       |                         |

There is no distinction between entering the data using the Question/Response method or the Quick Entry method. In fact, you can inter-change between the two methods as you enter the data.

Close and Return Later

Next

#### Step 6: Provide any other comments that may be relevant to the assessment

Previous

| lease provide ar | y additional information t  | that you feel may be  | useful :             |                       |                 |  |
|------------------|-----------------------------|-----------------------|----------------------|-----------------------|-----------------|--|
|                  |                             |                       |                      |                       |                 |  |
| Helen was a pass | anger in a serious car cras | h five years ago. She | e had 3 weeks in hos | pital recovering from | n her injuries. |  |
|                  |                             |                       |                      |                       |                 |  |
| 01 sharestare    |                             |                       |                      |                       |                 |  |

When you have completed the comments, click Next.

### Step 7: Receive the assessment report

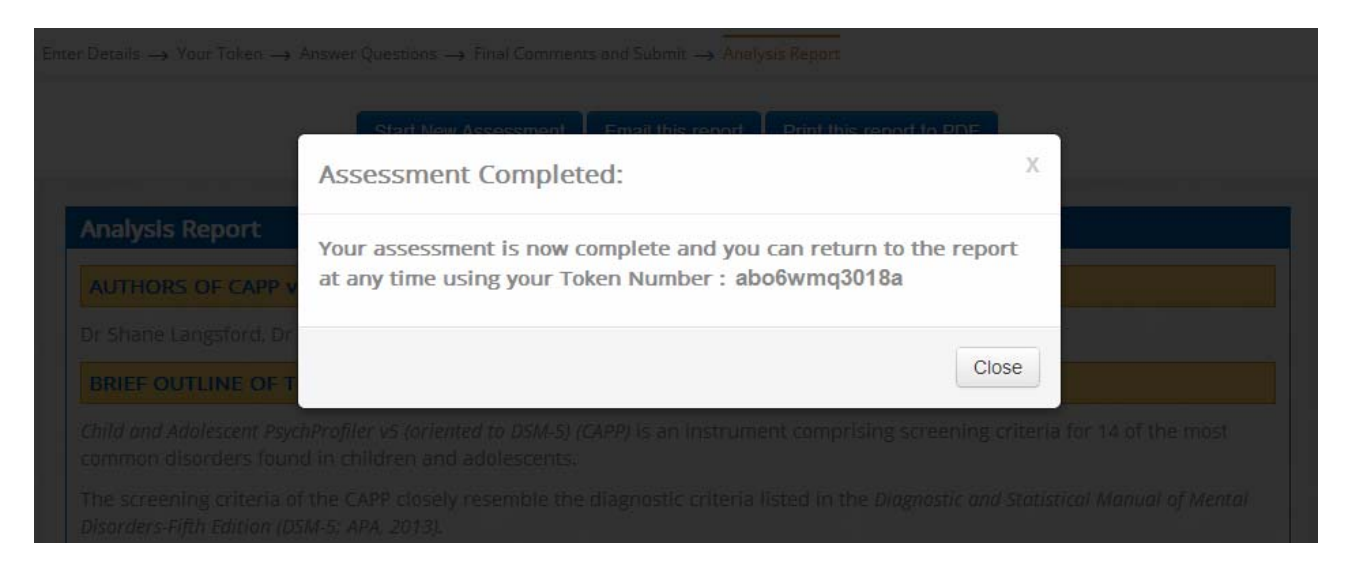

Your assessment will remain available on line using the token number for one year.

After clicking Close, the report is displayed.

| psychp1                                                                 | CHILD AI<br>(ORIENT<br>TOKEN NUMBER                                                                                                    | ND ADOLESCENT PSYC<br>ED TO DSM-5)<br>R : abo6wmq3018a                   | HPROFILER V5                                            |
|-------------------------------------------------------------------------|----------------------------------------------------------------------------------------------------|--------------------------------------------------------------------------|---------------------------------------------------------|
| )etails $\rightarrow$ Your Token $\rightarrow$ An                       | swer Questions $\rightarrow$ Final Comments and :                                                                                                    | Submit → Analysis Report                                                 |                                                         |
|                                                                         | Start New Assessment Ema                                                                                                    | ail this report                                                          | F                                                       |
| nalysis Report                                                          |                                                                                                    |                                                                          |                                                         |
| AUTHORS OF CAPP v5                                                      |                                                                                                    |                                                                          |                                                         |
| r Shane Langsford, Dr Ste                                               | ephen Houghton and Dr Graham D                                                                                                    | ouglas                                                                   |                                                         |
| BRIEF OUTLINE OF THE                                                    | CAPP                                                                                                    |                                                                          |                                                         |
| hild and Adolescent PsychP<br>ommon disorders found i                   | rofiler v5 (oriented to DSM-5) (CAPP)<br>n children and adolescents.                                                                                                    | is an instrument comprising screeni                                      | ng criteria for 14 of the most                          |
| he screening criteria of th<br>isorders-Fifth Edition (DSM              | ne CAPP closely resemble the diagr<br>-5; APA, 2013).                                                                                                    | nostic criteria listed in the <i>Diagnostic</i>                          | and Statistical Manual of Mental                        |
| is important to note that<br>idicates that the individu<br>rofessional. | a positive screen for any of the advantage of the advantage of the advanta | ne disorders does NOT indicate disorder to warrant further investigation | a formal diagnosis. It merely<br>tion by an appropriate |
| CAPP RESULTS                                                            |                                                                                                    |                                                                          |                                                         |
| Assessment Type:                                                        | CAPP Parent Assessment                                                                                                    |                                                                          |                                                         |
| Name:                                                                   | Helen Martin                                                                                                    | Gender:                                                                  | Female                                                  |
| Address:                                                                | 981 Planet Street Liverpool                                                                                                    | Date of Birth:                                                           | 10 August 2000                                          |
| Phone:                                                                  | 041122211                                                                                                    | Age at Completion:                                                       | 14                                                      |
| Medical:                                                                | Not Specified                                                                                                    | Completion Date:                                                         | 17 August 2014                                          |
| Parent:                                                                 | Janet Martin                                                                                                    | Teacher:                                                                 | Not Specified                                           |
|                                                                         |                                                                                                    |                                                                          |                                                         |

If on the details screen at Step 3 you entered an email address for the final report, an automated email will have been sent to that address containing the Assessment Report as a PDF.

You may use the scrollbar on the right to view the full report. You also have an option to "Print this report to PDF", or "Email this report" to another person (e.g. your medical practitioner, your child's school health professional).

## Detailed Guide for Using the psychprofiler Multi-Use Licence

## Step 1: Obtain the psychprofiler Multi-Use Licence

To obtain the Multi-Use Licence contact  $p_{sych}p_{rofiler}$  from the web site: <u>www.psychprofiler.com</u> or email <u>contact@psychprofiler.com</u>

## The web site page "*psychprofiler* Costs" has a built in page to send a request.

| ← → C 🗋 psychprofiler.com/purchase-p            | osychprofiler/                                                                                                    |                                                                                                    |               | ☆ 🖸 =           |  |  |  |  |  |
|-------------------------------------------------|----------------------------------------------------------------------------------------------------|----------------------------------------------------------------------------------------------------|---------------|-----------------|--|--|--|--|--|
| <i>psycb</i> profiler™                          | The validity and reliability checks were thorough, such as those pertaining to the readability of th<br>CAPP and the triangulation method applied. What an invaluable contribution it is to the<br>profession.<br>Dr Terry de Jong, University of Cape Town, South Africa |                                                                                                    |               |                 |  |  |  |  |  |
| Home                                            | <i>PsychProfiler</i> v5 Catalogue Pr                                                                                                    | roducts and                                                                                                    | Prices        | Updated         |  |  |  |  |  |
| Complete the <i>PsychProfiler</i> now           |                                                                                                    |                                                                                                    |               |                 |  |  |  |  |  |
| What does the <i>PsychProfiler</i> screen for ? |                                                                                                    | DSM-5                                                                                                    |               |                 |  |  |  |  |  |
| Who can use the <i>PsychProfiler</i> ?          |                                                                                                    | The second second |               |                 |  |  |  |  |  |
| Benefits of using the <i>PsychProfiler</i>      | PRODUCT                                                                                                    | LICENCING, HANDLING                                                                                                    |               |                 |  |  |  |  |  |
| Example <i>PsychProfiler</i> Reports            |                                                                                                    |                                                                                                    | PRICE(\$AUD)  | POSTAGE (\$AUD) |  |  |  |  |  |
| psych $p$ rofiler Software User Manual          | psychprofiler Manual                                                                                                    | PP-MAN                                                                                                    | \$77.00       | \$13.20         |  |  |  |  |  |
| About the authors                               | Adult <i>psychprofiler</i> Kit:                                                                                                    |                                                                                                    |               |                 |  |  |  |  |  |
| Testimonials                                    | APP Kit includes Online Software Licence<br>(allows 150 administrations/uses), 1x                                                                                                    | APP-KIT                                                                                                    | •KIT \$550.00 | \$22.00         |  |  |  |  |  |
| Frequently asked questions                      | Manual, 10 x APP SRFs, and 10 x APP<br>ORFs                                                                                                    |                                                                                                    |               |                 |  |  |  |  |  |
| PsychProfiler Costs                             | Child and Adolescent                                                                                                    |                                                                                                    |               |                 |  |  |  |  |  |
| DSM-IV-TR software install                      | psychprofiler Kit:                                                                                                    |                                                                                                    | \$550.00      |                 |  |  |  |  |  |
| psychprofiler flyer                             | CAPP Kit includes Online Software<br>Licence (allows 150 administrations/uses),                                                                                                    | CAPP-KIT                                                                                                    |               | \$22.00         |  |  |  |  |  |
| Refer <i>psychprofiler</i> to a friend          | 1x Manual, 10 x CAPP SRFs, 10 x CAPP<br>PRFs, and 10 x CAPP TRFs                                                                                                    |                                                                                                    |               |                 |  |  |  |  |  |
| Contact the <i>PsychProfiler</i>                | <b>PsychProfiler Kit:</b><br>PP Kit includes Online Software Licence<br>(allows 200 administrations/uses across<br>CAPP and APP) 1x Manual, 10 x APP<br>SRFs, 10 x APP ORFs, 10 x CAPP SRFs,<br>10 x CAPP PRFs, 10 x CAPP TRFs                                            | PP-KIT                                                                                                    | \$660.00      | \$33.00         |  |  |  |  |  |
|                                                 | Replacement Online Software<br>Licence:<br>(if a licence has been lost and a new one<br>needs issuing)                                                                                                    | \$13.20                                                                                                    |               |                 |  |  |  |  |  |
|                                                 | ints for bulk pur<br>is already includ<br>of order and onl<br>scount code may<br>st<br>g phased out. H<br>the <i>PsychProfiler</i>                                                                                                    | chases.<br>ed in the above price.<br>ly if accompanied by a<br>y be applied at a time.                                                                                                    |               |                 |  |  |  |  |  |

13

| TACK OF TO A OTHER TOACHCE IN             | Port Forms                                                    | Quantity.   |  |
|-------------------------------------------|---------------------------------------------------------------|-------------|--|
| PsychProfiler Online Software             | Licence 25 Uses                                               | Quantity:   |  |
| PsychProfiler Online Software             | Licence 50 Uses                                               | Quantity:   |  |
| PsychProfiler Online Software             | Licence 100 Uses                                              | Quantity: 1 |  |
| PsychProfiler Online Software             | Licence 250 Uses                                              | Quantity:   |  |
| PsychProfiler Online Software             | Licence 500 Uses                                              | Quantity:   |  |
| Replacement Online Software I             | Licence                                                       | Quantity:   |  |
| Company Name for Invoicing:<br>(required) | MyPsychiatry                                                  |             |  |
| Name: (required)                          | Dr Alena Jackson                                              |             |  |
| Phone: (required)                         | +61 400 123 456                                               |             |  |
| Email: (required)                         | drjackson@mypsychiatry.com                                    | 1           |  |
| Promotion/Discount Code :                 | Intro10                                                       |             |  |
| Order Number :                            | MP2014-328                                                    |             |  |
| Other Comments: (required)                | Please deliver to my consulting rooms.                        |             |  |
| Postal Address: (required)                | 1234 High Road<br>Addlestone<br>Surrey<br>England<br>KT16 1AB |             |  |
|                                           | SEND                                                          |             |  |

*psychprofiler* will then process your request, and after payment a Multi-Use Licence code will be provided to you. This is usually completed by *psychprofiler* via email but could be provided over the phone, via skype or

you. This is usually completed by *psychprofiler* via email but could be provided over the phone, via skype or any other suitable communication method.

## Step 2: Enter your Multi-Use Licence

Use your internet browser and navigate to: <u>http://psychprofiler.com/assessment/public/</u> or you can navigate to that page from <u>www.psychprofiler.com</u> home page.

| ← → C                                                                                                    |                                                                 |                                                                                                    |                                                                                                    | \$                                                                                       |  |  |  |
|----------------------------------------------------------------------------------------------------|-----------------------------------------------------------------|----------------------------------------------------------------------------------------------------|----------------------------------------------------------------------------------------------------|------------------------------------------------------------------------------------------|--|--|--|
| <i>psych</i> profiler™                                                                                                    | The validity ar<br>CAPP and the<br>profession.<br>Dr Terry de J | nd reliability checks were thorough, su<br>triangulation method applied. What ar<br>ong, University of Cape Town, Sout                                                                                                    | ch as those pertai<br>1 invaluable cont<br>h Africa                                                                                              | ning to the readability of the<br>ribution it is to the                                  |  |  |  |
| Home<br>Complete the <i>PsychProfiler</i> now<br>What does the <i>PsychProfiler</i> screen for ?<br>Who can use the <i>PsychProfiler</i> ?<br>Benefits of using the <i>PsychProfiler</i> ?<br>Example <i>PsychProfiler</i> Reports<br><i>PsychProfiler</i> Software User Manual<br>About the authors<br>Testimonials<br>Frequently asked questions<br><i>DevekProfiler</i> Coste | The <i>Psych1</i><br>instrument<br>common ps<br>educational     | <i>Profiler</i> is a reliable and valid<br>that screens for over 20 of the<br>sychiatric, psychological and<br>disorders.<br>Oriented to the <u>DSM-5</u> , the <i>PsychP</i><br>screener that can be used in the early<br>diagnosis, intervention and prevention<br>problems.<br>The <i>PsychProfiler</i> has been develope<br>validation against a large mainstream<br>he recent advances in the DSM-5 (APA | he most<br><i>rofiler</i> provides an<br><i>i</i> identification of<br>on of further mer<br>ed over the past 1<br>and clinical samp<br>A, 2013). | a accessible and affordable<br>disorders crucial to formal<br>ntal health or educational |  |  |  |
| DSM-IV-TR software install                                                                                                    | educational global screening instrument since 2004.             |                                                                                                    |                                                                                                    |                                                                                          |  |  |  |
| <i>PsychProfiler</i> flyer                                                                                                    | psychprofiler as                                                | er is now available for completion onli<br>sessment platform.                                                                                                    | ne. Please <u>click h</u>                                                                                                    | ere to be redirected to the                                                              |  |  |  |
| Contract of a Drugh Durf lar                                                                                                    | The <i>psychpro</i>                                             | <i>filer</i> is suitable for two age groups                                                                                                    | :                                                                                                    |                                                                                          |  |  |  |
| Contact the <i>psychpropuer</i>                                                                                                    | 1 - 1 -                                                         |                                                                                                    | Age Range                                                                                                    | Completion Time                                                                          |  |  |  |
|                                                                                                    | Child and Ad                                                    | lolescent <i>ÞsychÞrofiler</i> (CAPP)                                                                                                    | 2-17 years                                                                                                    | 20 minutes                                                                               |  |  |  |
|                                                                                                    | Adult <i>Psych</i>                                              | Profiler (APP)                                                                                                    | 18+ years                                                                                                    | 30 minutes                                                                               |  |  |  |
|                                                                                                    | Web ver<br>(updated<br>Just <b>\$5</b>                          | rsions of the <i>PsychProfiler</i> v.<br>I to DSM-5) are available <u>her</u><br>to complete an assessment.                                                                                                    | 5<br>Bu                                                                                                    | In the future<br>siness<br>ersion<br>Enterprise<br>Version                               |  |  |  |

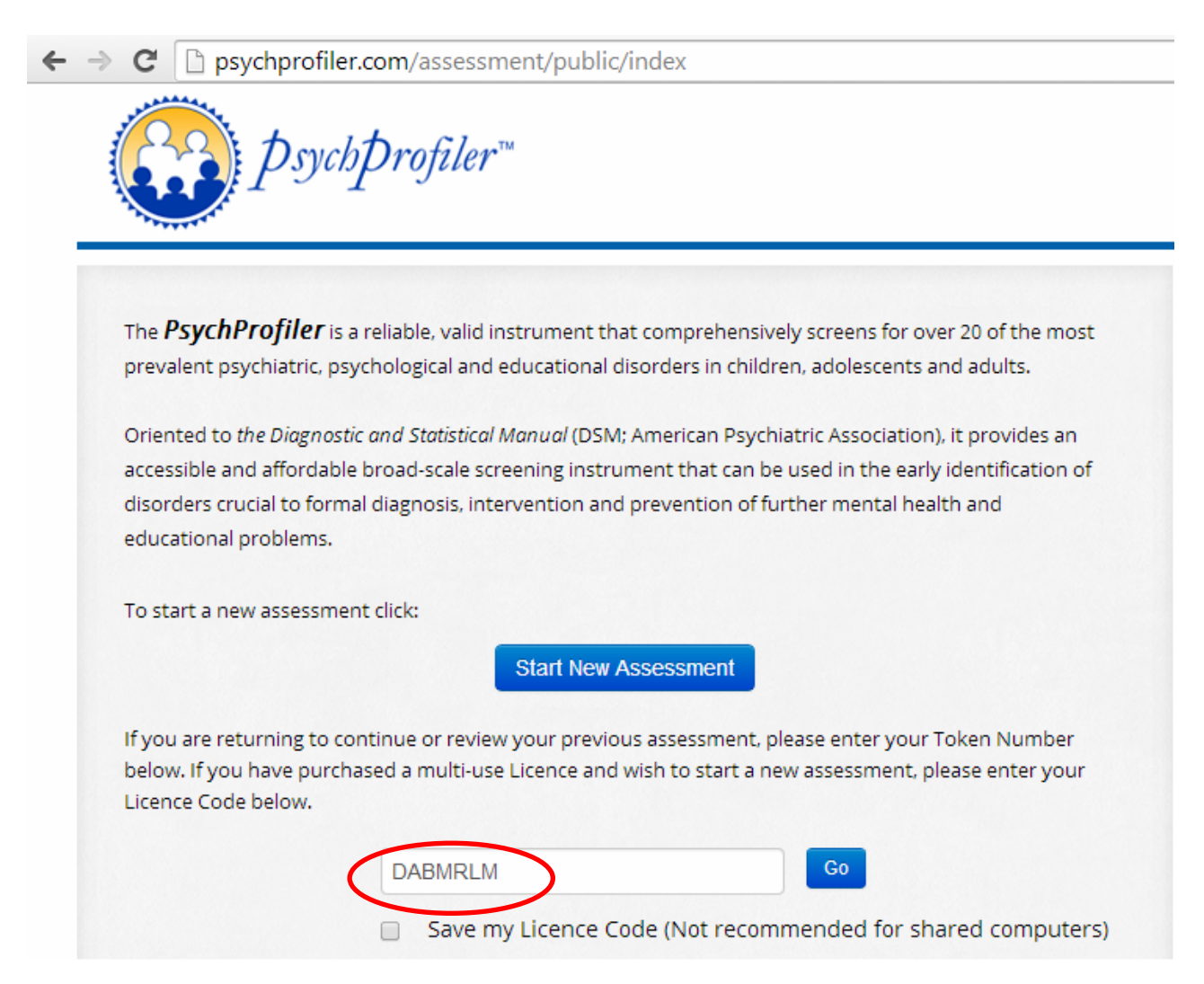

Enter your Multi-use Licence Code and click Go.

You will then be provided with a confirmation screen that provides details on the Multi-use Licence.

## Conducting an Assessment:

| Multi-use License:              | DABMRLM |
|---------------------------------|---------|
| Number of Assessments:          | 100     |
| Previously used:                | 14      |
| Remaining (including this use): | 86      |

Next you will be asked to enter the type of assessment, then details on the user and other information, following which a token will be generated for ease of use.

If you intend to forward the token to another person to complete the assessment questions (e.g. provide the token to a parent so they can assess their child) then the following steps may be useful:

- Enter "Select Assessment", then "Select Assessment Type" then "Email Address" and "Confirm Email Address" using the email address of the person to complete the assessment.
- Click Next You will then be advised of the token number, and the details of the token will be emailed to the email address you entered from step 1. You should also record that token number for your own records.
- When the person uses the token they will be able to enter their details (e.g. name, phone number, etc.) then proceed to answer the questions.

|                                                                         | Next                                                                                                    |
|-------------------------------------------------------------------------|----------------------------------------------------------------------------------------------------|
| Report of Previous Assessment:                                          | and the second second second second second second second second second second second second second second second |
| 1. Please place the Token Number of                                     | the report you wish to generate.                                                                                 |
| <ol> <li>Please note, you are not using up o<br/>assessment.</li> </ol> | one of your uses by generating the report of a previous<br>Token Number to access an Existing Assessment         |
|                                                                         | Token Number                                                                                                    |
|                                                                         |                                                                                                    |

Click Next to continue to conduct an assessment.

Note that you may enter a previous Token Number from this Multi-use Licence to access the Assessment Results. This will not impact your number of uses of the Multi-use Licence Code since you are only obtaining data from a previous use.

## **Step 3: Select your Assessment Type and other details for the assessment - including the email address to receive the single use Assessment Token**

|                                                                                                    | Adult PsychProfiler v5 (oriented to | DSM-5)                   |               |
|----------------------------------------------------------------------------------------------------|-------------------------------------|--------------------------|---------------|
| Assessment Type:*                                                                                                    | Observer Assessment                 | Phone Number:            | Phone Number  |
| Question Language:*                                                                                                    | English                             | Address:                 | Address1      |
| Full Name:<br>(of the person being assessed)                                                                                                    | Full Name                           |                          | Address2      |
| Date of Birth: <b>?</b>                                                                                                    | Date of Birth                       |                          | Address3      |
| (of the person being assessed)                                                                                                    |                                     | Observer Name:           | Observer Name |
| Gender:<br>(of the person being assessed)                                                                                                    | Select gender                       | Medical/Health Practice: | My Psychiatry |
| (email address to send token)<br>onfirm Token Email Address                                                                                                    | : awilson1404@qmail.com             |                          |               |
| Address                                                                                                    | awiison 1404@gmail.com              |                          |               |
| (email address to send toker                                                                                                    | "<br>                               |                          |               |
| email address to send toker<br>se Same Email Address for f                                                                                                    | "<br>Final Report Email 🛛 🔲         |                          |               |
| (email address to send toker<br>se Same Email Address for f<br>inal Report Email Address:<br>mail address to send final report)                                                                      | inal Report Email 🛛 🗍               | >                        |               |
| (email address to send toker<br>se Same Email Address for f<br>mail Report Email Address:<br>mail address to send final report)<br>Confirm Final Report Email:<br>onfirm email to send final report) | djackson@mypsychiatry.com           | 5                        |               |

You need to "Select Assessment" then "Select Assessment Type".

It is not mandatory but you should also enter the email address (and the confirm email address which must be the same) to send the Token when it is generated. Typically this will be the email address of the person who will complete the assessment details, though an alternate approach is to email the Token to yourself, then forward the email to the person.

Also not mandatory, but recommended, is the email address to send the final report. Typically this will be you as the owner of the Multi-Use Licence Code.

There is also a Check box that will prevent display of the Assessment Report at the completion of the assessment. This is so that the Assessment Report is delivered to the medical practitioner and they can then review and discuss the report with the patient, rather than having the patient viewing the report prior to the medical practitioner and without proper medical guidance on interpretation.

The remaining details (name, address, phone, etc.) can be completed by the person that will receive and use the single-use Assessment Token.

After clicking Next the single-use Assessment Token is generated. The Token Number is shown on screen, and is emailed to the email address entered in the screen shown above. This is also the step where one of your Multi-use Licence Codes is consumed.

 $\mathsf{Enter}\ \mathsf{Details}\ \rightarrow\ \mathsf{Your}\ \mathsf{Token}\ \rightarrow\ \mathsf{Answer}\ \mathsf{Questions}\ \rightarrow\ \mathsf{Final}\ \mathsf{Comments}\ \mathsf{and}\ \mathsf{Submit}\ \rightarrow\ \mathsf{Analysis}\ \mathsf{Report}$ 

| ank you                    |                                                                                                    |
|----------------------------|----------------------------------------------------------------------------------------------------|
| our Token I                | Number is mqztq32i333m                                                                                                    |
| copy of yo                 | ur Token Number has been sent to the email address you specified: awilson1404@gmail.com                                                                                              |
| lease do no<br>ne Token ai | it lose the Token Number. The Token Number is needed if you ever want to return to the test or the final report in the future.<br>nd Response data will be stored for one year only. |
| o continue                 | with the assessment now click Next.                                                                                                    |
|                            | Previous Next                                                                                                    |
|                            |                                                                                                    |

You should record the Token number for your records.

An email containing the Token number will have been sent to the email address specified. It will look similar to the following example.

From: PsychProfiler Admin Sent: Saturday, June 28, 2014 9:27 PM To: awilson1404@gmail.com Subject: PsychProfiler Token

Dear Respondent regarding

You have successfully created a token for the Adult PsychProfiler v5 (oriented to DSM-5) Observer Assessment.

The Token and Response data will be stored for one year only.

Your Token Number is: mqztq32i333m

You may click on the following link or paste in into your web browser.

Link: http://psychprofiler.com/assessment/public/index/quiz/tid/aDB5bXQzGWE3djk=

Regards PsychProfiler Team.

## Detailed Guide for Using the *psychprofiler* Single-Use Assessment Token

#### Step 1: Obtain the single-use Assessment Token from the Multi-Use Licence owner

You will be provided with the single-use Assessment Token for completing the assessment. The usual method to receive the single-use Assessment Token will be as an automatically generated email similar to the email below. However, you can be advised of the Token Number by email from your medical practitioner, phone, via skype or any other suitable communication method.

From: drjackson@mypsychiatry.com Sent: Saturday, June 28, 2014 9:45 PM To: awilson1404@gmail.com Subject: Fw: PsychProfiler Token Dear Ms Wilson

Your single use Assessment Token is contained in the forwarded email below. Please go online and complete the assessment.

Thank you

Dr Jackson My Psychiatry <u>drjackson@mypsychiatry.com</u>

> From: PsychProfiler Admin Sent: Saturday, June 28, 2014 9:27 PM To: drjackson@mypsychiatry.com Subject: PsychProfiler Token

Dear Respondent regarding

You have successfully created a token for the Adult PsychProfiler v5 (oriented to DSM-5) Observer Assessment. The Token and Response data will be stored for one year only.

Your Token Number is: h0ymt36qt37v9

You may click on the following link or paste in into your web browser.

Link: http://psychprofiler.com/assessment/public/index/quiz/tid/aDB5bXQzGWNnE3djk=

Regards PsychProfiler Team.

### Step 2: Enter your single-use Assessment Token Number and click Go

Use your internet browser and navigate to: <u>http://psychprofiler.com/assessment/public/</u> or you can navigate to that page from <u>www.psychprofiler.com</u> home page.

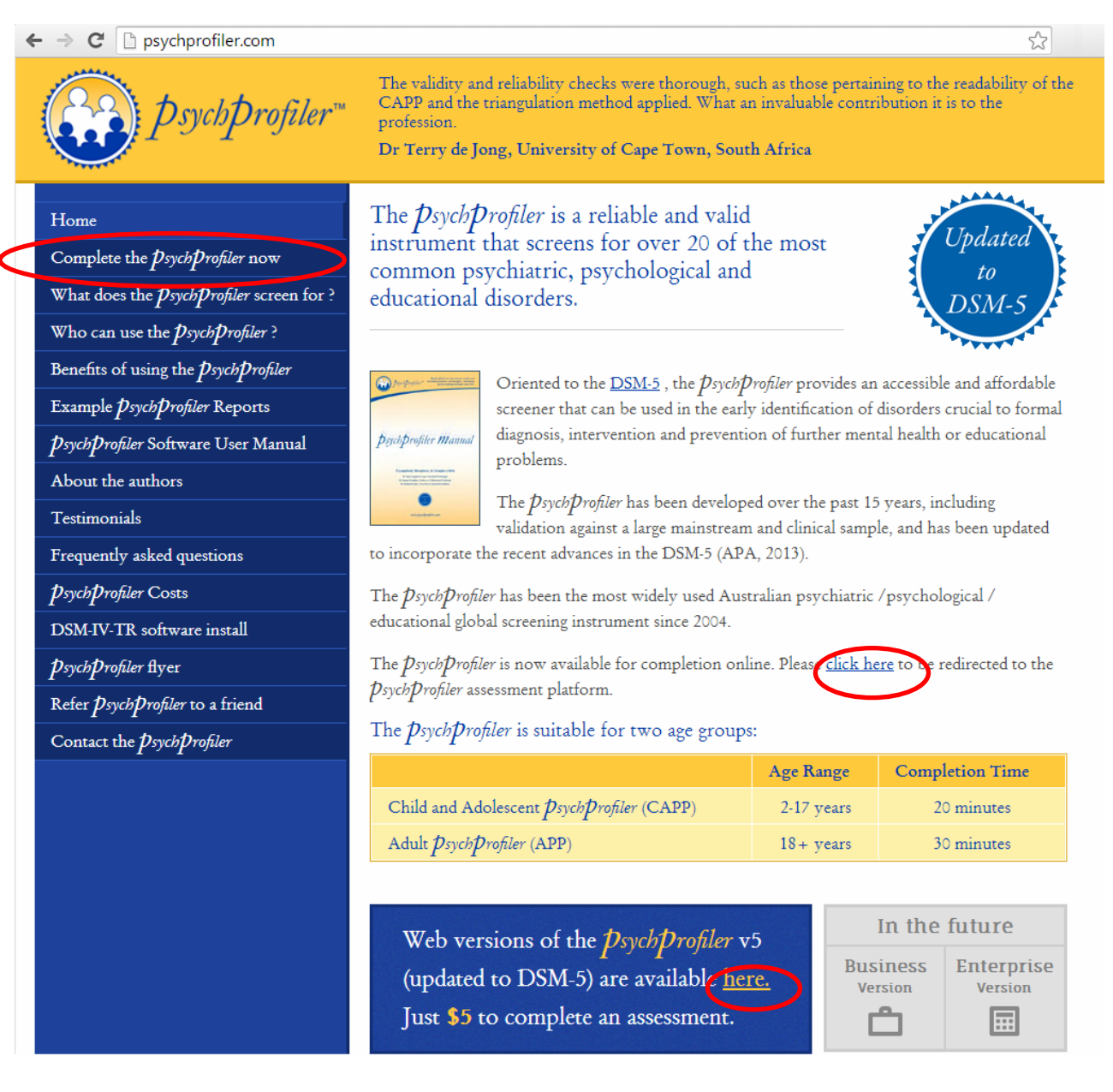

21

| ← → C □ psychprofiler.com/assessment/public/                                                                                                    |
|----------------------------------------------------------------------------------------------------|
| <i>psych</i> profiler™                                                                                                    |
| The <b>PsychProfiler</b> is a reliable, valid instrument that comprehensively screens for over 20 of the most prevalent psychiatric,                                                                   |
| psychological and educational disorders in children, adolescents and adults.                                                                                                    |
| Oriented to the Diagnostic and Statistical Manual (DSM; American Psychiatric Association), it provides an accessible and affordable                                                                    |
| broad-scale screening instrument that can be used in the early identification of disorders crucial to formal diagnosis, intervention and prevention of further mental health and educational problems. |
| To start a new assessment click:                                                                                                    |
| Start New Assessment                                                                                                    |
| If you are returning to continue or review your previous assessment, please enter your Token Number below. If you have purchased a                                                                     |
| multi-use Licence and wish to start a new assessment, please enter your Licence Code below.                                                                                                    |
| h0ymt36qt37v9                                                                                                    |
|                                                                                                    |
|                                                                                                    |

Enter your single use Token number and click Go.

Alternatively you may click the hyperlink in the email that contains the Token number.

| Generate Token Nur                                                  | nber for New Assessment:                  |                          |                 |
|---------------------------------------------------------------------|-------------------------------------------|--------------------------|-----------------|
| Assessment:*                                                        | Adult PsychProfiler v5 (oriented to DSM-5 | )                        | T               |
| Assessment Type:*                                                   | Observer Assessment                       | Phone Number:            | 041122334       |
| Question Language:*                                                 | English                                   | Address:                 | 314 Park Street |
| Full Name: (of the person being assessed)                           | Allan Davison                             |                          | Guildford       |
| Date of Birth: ? (<br>(of the person being assessed)                | 2-Jun-1990                                | Observer Name:           | Address3        |
| Gender:<br>(of the person being assessed)                           | Male                                      | Medical/Health Practice: | My Psychiatry   |
| Token Email Address: ?<br>(email address to send token)             | awilson1404@gmail.com                     |                          |                 |
| Confirm Token Email Address:<br>(email address to send token)       | awilson1404@gmail.com                     |                          |                 |
| Use Same Email Address for Fi                                       | inal Report Email 🛛 🗐                     |                          |                 |
| Final Report Email Address:<br>(email address to send final report) | drjackson@mypsychiatry.com                |                          |                 |
| Confirm Final Report Email:<br>(confirm email to send final report) | drjackson@mypsychiatry.com                |                          |                 |
| Stop Display of Final Report a                                      | at Completion 🧭                           |                          |                 |
|                                                                     | Close                                     | Next                     |                 |

## Step 3: Complete details on the person being assessed

The other details on the screen were previously completed by the person that provide you with the singleuse Assessment Token Number.

You cannot change the "Assessment", "Assessment Type", the email fields or the Checkbox for the Final Report at Completion.

When you have completed the details click Next.

#### Step 4: Complete the assessment by responding to the questions

Enter Details  $\rightarrow$  Your Token  $\rightarrow$  Answer Questions  $\rightarrow$  Final Comments and Submit  $\rightarrow$  Analysis Report

| #  | Question                                                                                                    | Never<br>0 | Rarely<br>1 | Sometimes<br>2    | Regularly<br>3 | Often<br>4 | Very<br>Often<br>5 | No<br>Response<br>9 |
|----|----------------------------------------------------------------------------------------------------|------------|-------------|-------------------|----------------|------------|--------------------|---------------------|
| PI | ease read the following statements and choose the response that bes                                                                                                    | t describe | es how the  | e feelings and be | ehaviours have | e been ove | er the PAST        | MONTH               |
| 12 | Experiences intense fear or anxiety brought on by the presence or<br>anticipation of a specific object or situation (e.g., flying, heights,<br>animals, receiving an injection, insects, seeing blood). | ۲          | 0           | 0                 | 0              |            | 0                  | 0                   |
| 13 | Fails to give close attention to details, or makes careless mistakes, at work or during other activities.                                                                                               |            | ۲           | 0                 | 0              | ۲          | 0                  | ۲                   |
| 14 | Experiences intense fear or discomfort characterised by the sudden onset of numbing or tingling sensations.                                                                                             | 0          | 0           | 0                 | Θ              | 0          | 0                  |                     |
| 15 | Leaves their seat in situations in which remaining seated is expected.                                                                                                    |            |             | 0                 | ۲              |            | 0                  | 0                   |
| 16 | Experiences intense fear or discomfort characterised by the sudden onset of a fear of losing control or going crazy.                                                                                    | 0          | 0           | 0                 | 0              | 0          | $\bigcirc$         | 0                   |

| 1   | 2   |    |    |     |     |     |     |     |      |       |     |     |     | 16  | 54 |     |     |     |     |     |    |     |     |     |     |     |       |
|-----|-----|----|----|-----|-----|-----|-----|-----|------|-------|-----|-----|-----|-----|----|-----|-----|-----|-----|-----|----|-----|-----|-----|-----|-----|-------|
| 1   | 5   |    |    |     |     |     |     |     |      |       |     |     |     | 10  |    |     |     |     |     |     |    |     |     |     |     |     | 17    |
| 1   | 2 3 | 4  | 5  | 6   | 7   | 89  | 10  | 11  | 12   | 13 14 | 15  | 16  | 17  | 18  | 19 | 20  | 21  | 22  | 23  | 24  | 25 | 26  | 27  | 28  | 29  | 30  | 31    |
| 32  | 33  | 34 | 35 | 36  | 37  | 38  | 39  | 40  | 41 4 | 2 43  | 44  | 45  | 46  | 47  | 48 | 49  | 50  | 51  | 52  | 53  | 54 | 55  | 56  | 57  | 58  | 59  | 60 61 |
| 62  | 63  | 64 | 65 | 66  | 67  | 68  | 69  | 70  | 71 7 | 2 73  | 74  | 75  | 76  | 77  | 78 | 79  | 80  | 81  | 82  | 83  | 84 | 85  | 86  | 87  | 88  | 89  | 90 91 |
| 92  | 93  | 94 | 95 | 96  | 97  | 98  | 99  | 100 | 101  | 102   | 103 | 104 | 105 | 106 | 1  | 07  | 108 | 109 | 110 | 111 | 1  | 12  | 113 | 114 | 115 | 116 | 117   |
| 118 | 119 | 1  | 20 | 121 | 122 | 123 | 124 | 125 | 126  | 127   | 128 | 129 | 130 | 1   | 31 | 132 | 133 | 134 | 13  | 5 1 | 36 | 137 | 138 | 139 | 140 | 14  | 142   |
| 143 | 144 | 1  | 45 | 146 | 147 | 148 | 149 | 150 | 151  | 152   | 153 | 154 | 155 | 5 1 | 56 | 157 | 158 | 159 | 16  | 0 1 | 61 | 162 | 163 | 164 | 165 | 16  | 6 167 |
| 168 | 169 | 1  | 70 | 171 | 172 | 173 | 174 | 175 | 176  | 177   |     |     |     |     |    |     |     |     |     |     |    |     |     |     |     |     |       |

You may enter your response to each question by:

- Using a mouse to click on the radio button;
- Entering a value of 0, 1, 2, 3, 4, 5 or 9
- Using the left or right arrows and the enter key.

After answering each question the screen will gently scroll to the next question.

There is no distinction between leaving a question blank and a value of 9 No Response.

None of the questions are mandatory, but obviously the more information you can provide the better the screening outcome.

Progress can be monitored in the area at the bottom of the screen.

When you have completed all responses, click Next.

Should you run out of time you may "Close and Return Later". This will save your data entry. You may return by entering your Token number at Step 2, or by clicking on the hyperlink in the email.

An alternate method of data entry is provided for quick entry when copying responses from a paper copy of the questions into  $p_{sych}p_{rofiler}$ .

| lease er | nter respo | onse to eac | h item. Er | nter a num | ber betwe | en 0 and 5 | , 9 or leav | e blank fo | r no respoi | ise.  |      |                         |
|----------|------------|-------------|------------|------------|-----------|------------|-------------|------------|-------------|-------|------|-------------------------|
| 001:2    | 017 :      | 033 :       | 049 :      | 065:       | 081 :     | 097 :      | 113:        | 129 :      | 145 :       | 161 : | 177: | valid responses         |
| 002:1    | 018:       | 034:        | 050 :      | 066 :      | 082 :     | 098 :      | 114:        | 130 :      | 146 :       | 162 : |      | 0 Never                 |
| 0 : 00   | 019:       | 035:        | 051:       | 067:       | 083:      | 099:       | 115:        | 131 :      | 147:        | 163 : |      | 1 Rarely                |
| 004:3    | 020 :      | 036 :       | 052 :      | 068 :      | 084 :     | 100:       | 116:        | 132 :      | 148:        | 164 : |      | 2 Sometin<br>3 Regulari |
| 105 · 2  | 021 ·      | 037.        | 053 .      | 069 ·      | 085 .     | 101 ·      | 117.        | 133 .      | 149 .       | 165 . |      | 4 Often                 |
| 06.2     | 022.       | 020.        | 054        | 070.       | 0%6.      | 102.       | 110.        | 124.       | 150.        | 166   |      | 5 Very Oft              |
| 00.0     | 022.       | 030.        | 055.       | 071        | 080.      | 102.       | 110.        | 134.       | 150.        | 167.  |      | 9 No Resp               |
| 07:2     | 023:       | 039:        | 055:       | 0/1:       | 087:      | 103:       | 119:        | 135:       | 151:        | 107:  |      | blank No Kesp           |
| 008:1    | 024 :      | 040:        | 056:       | 072:       | 088 :     | 104:       | 120:        | 136 :      | 152 :       | 168:  |      |                         |
| 009:2    | 025 :      | 041 :       | 057:       | 073:       | 089 :     | 105 :      | 121 :       | 137:       | 153 :       | 169 : |      |                         |
| 010: 1   | 026 :      | 042 :       | 058 :      | 074:       | 090 :     | 106:       | 122:        | 138:       | 154:        | 170:  |      |                         |
| 011:0    | 027 :      | 043 :       | 059 :      | 075 :      | 091 :     | 107:       | 123 :       | 139 :      | 155 :       | 171 : |      |                         |
| 012:0    | 028 :      | 044 :       | 060 :      | 076 :      | 092 :     | 108 :      | 124 :       | 140 :      | 156 :       | 172 : |      |                         |
| 013:1    | 029 :      | 045:        | 061 :      | 077 :      | 093 :     | 109:       | 125:        | 141 :      | 157 :       | 173 : |      |                         |
| 014:     | 030 :      | 046 :       | 062 :      | 078 :      | 094 :     | 110:       | 126 :       | 142 :      | 158 :       | 174:  |      |                         |
| 015:     | 031 :      | 047 :       | 063 :      | 079 :      | 095 :     | 111:       | 127:        | 143:       | 159:        | 175 : |      |                         |
| 016:     | 032 :      | 048:        | 064 :      | 080 :      | 096 :     | 112:       | 128:        | 144:       | 160 :       | 176:  |      |                         |
|          |            |             |            |            |           |            |             |            |             |       |      |                         |

There is no distinction between entering the data using the Question/Response method or the Quick Entry method. In fact, you can inter-change between the two methods as you enter the data.

## Step 5: Provide any other comments that may be relevant to the assessment

 $\mathsf{Enter Details} \to \mathsf{Your Token} \to \mathsf{Answer Questions} \to \overline{\mathsf{Final Comments and Submit}} \to \mathsf{Analysis Report}$ 

| lease provide any additional infor    | mation that you feel may be useful :                                            |  |
|---------------------------------------|---------------------------------------------------------------------------------|--|
| He was involved in a serious car cra: | sh three years ago. He was in hospital recovering from injuries for two months. |  |
|                                       |                                                                                 |  |

Enter the comments then click Next.

## Step 6: Completion of the assessment, including Emailing the resultant assessment back to the owner of the Multi-Use Licence.

Enter Details  $\rightarrow$  Your Token  $\rightarrow$  Answer Questions  $\rightarrow$  Final Comments and Submit  $\rightarrow$  Analysis Report

If the Owner of the Multi-Use Licence Code that provided you with the Token number elected to withhold the Assessment Report, you will receive a message similar to the following.

| Thank you                                                                  |
|----------------------------------------------------------------------------|
|                                                                            |
| You have successfully completed the Assessment.                            |
| A copy of the Final Report has been emailed to: drjackson@mypsychiatry.com |
| Start New Assessment                                                       |
|                                                                            |
|                                                                            |

If the report was not to be withheld, then you will be shown the report, similar to the following.

| er Details 🛶 Your Taken 🛶 | Answer Questions                                                                                                    |  |
|---------------------------|----------------------------------------------------------------------------------------------------|--|
|                           | Assessment Completed:                                                                                                    |  |
| Analysis Report           | Your assessment is now complete and you can return to the report<br>at any time using your Token Number : abo6wmq3018a                  |  |
|                           | Close                                                                                                    |  |
|                           | hProfiler v5 (oriented to DSM-5) (CAPP) is an instrument comprising screening criteria for 14 of the<br>od in children and adolescents. |  |
|                           |                                                                                                    |  |

Your assessment will remain available on line using the token number for one year.

After clicking Close, the report is displayed.

| Enter Details $ ightarrow$ Your Token $ ightarrow$ Answer Questions $ ightarrow$ Final Comments and Submit $ ightarrow$ Analysis Repo | Enter Details $\rightarrow$ | Your Token $\rightarrow$ | Answer Questions | → Final Comments and Submit | → Analysis Repor |
|----------------------------------------------------------------------------------------------------|-----------------------------|--------------------------|------------------|-----------------------------|------------------|
|----------------------------------------------------------------------------------------------------|-----------------------------|--------------------------|------------------|-----------------------------|------------------|

Start New Assessment Email this report

Print this report to PDF

| AUTHORS OF APP v5                                                                |                                                                              |                                               |                                                   |                              |                                   |  |
|----------------------------------------------------------------------------------|------------------------------------------------------------------------------|-----------------------------------------------|---------------------------------------------------|------------------------------|-----------------------------------|--|
| )r Shane Langsford, Dr St                                                        | ephen Houghton and Dr Grahan                                                 | n Douglas                                     |                                                   |                              |                                   |  |
| BRIEF OUTLINE OF TH                                                              | E APP V5                                                                     |                                               |                                                   |                              |                                   |  |
| The Adult PsychProfiler v5 (<br>disorders found in adults                        | oriented to DSM-5) (APP v5) is an ii                                         | nstrument comprisin                           | g screening criteria fo                           | or 17 of the m               | ost common                        |  |
| he screening criteria of t<br>Disorders-Fifth Edition (DSN                       | he APP v5 closely resemble the c<br>I-5; APA, 2013).                         | diagnostic criteria list                      | ted in the <i>Diagnostic a</i>                    | nd Statistical N             | /anual of Menta                   |  |
| t is important to note than<br>ndicates that the individu<br>professional.       | t <u>a positive screen for any of</u><br>Jal has met sufficient criteria for | f the disorders doe<br>r a disorder to warrar | es NOT indicate a for<br>nt further investigation | ormal diagn<br>n by an appro | <u>osis</u> . It merely<br>priate |  |
| APP V5 RESULTS                                                                   |                                                                              |                                               |                                                   |                              |                                   |  |
| Assessment Type:                                                                 | APP v5 Observer Assessment                                                   |                                               |                                                   |                              |                                   |  |
| Name:                                                                            | Allan Davison                                                                | Gen                                           | Gender:                                           |                              | Male                              |  |
| Address:                                                                         | 314 Park Street Guildford                                                    |                                               | Date of Birth:                                    |                              | 02 June 1990                      |  |
| Phone:                                                                           | 041122334                                                                    | Age                                           | at Completion:                                    | 24                           |                                   |  |
|                                                                                  | My Psychiatry                                                                | -                                             | Completion Date:                                  |                              | 17 August 2014                    |  |
| Medical:                                                                         | ing i sychiol y                                                              | Con                                           |                                                   |                              |                                   |  |
| Medical:<br>(# indicates m                                                       | Disorder<br>utually exclusive screens)                                       | Positive Screet                               | n Assessment<br>Score                             | Cutoff<br>Attained           | Positive Scree<br>Items Met       |  |
| Medical:<br>(# indicates m<br>Anxiety Disorders                                  | Disorder<br>Jually exclusive screens)                                        | Positive Screen<br>Cutoff                     | n Assessment<br>Score                             | Cutoff<br>Attained           | Positive Scree<br>Items Met       |  |
| Medical:<br>(# indicates mo<br>Anxiety Disorders<br>Generalised Anxiety Disorder | Disorder<br>rtually exclusive screens)                                       | Positive Screet<br>Cutoff                     | n Assessment<br>Score<br>0<br>0                   | Cutoff<br>Attained           | Positive Scree<br>Items Met       |  |

You may use the scrollbar on the right to view the full report. You also have an option to "Print this report to PDF", or "Email this report" to another person (e.g. your medical practitioner).

End of *psychprofiler* Software Guide